## Grafisk antavla med foton A4 (och A3)

Skriv ut till

Skrivare

Textfil

RTF-fil

O PDF-fil

🚔 Skriv ut

Granska

× Avbrvt

<< Tillbaka

? <u>Hj</u>älp

1. Jag bygger en antavla med 3 generationer (+ proband blir det 4 generationer) för utskrift i A4.

2. Välj Utskrift/Grafisk och välj STD Nerifrån och upp.

3. Klicka på Skrivarinställningar och välj liggande format.

4. Klicka på Inställningar (till höger).

Välj fliken För antavlan.

Ändra från 2 till 4 rader och välj förslagsvis Porträtt på rad 1, Tilltalsnamn på rad 2, Efternamn på rad 3 och Levnadsår på rad 4

| Direktval | För antav | an Sid | ans utform | ing                  |                 |
|-----------|-----------|--------|------------|----------------------|-----------------|
| Innehåll  | Utseende  | Stilar | Färger     |                      |                 |
| Antal r   | ader      |        |            | ✓ Porträtt           | Födelsedatum+or |
| 4         | ×         |        |            | Antavlenummer        | Döddatum+ort(Q) |
| Rad       |           |        |            | 🖂 Efternamn          | Individnummer   |
| 01        |           |        |            | Alla förnamn         |                 |
| 02        |           |        |            | Tilltalsnamn(X)      |                 |
| 03        |           |        |            | Förnamnsinitialer(Z) |                 |
| 0,5       |           |        |            | Vrke                 |                 |
| • 4       |           |        |            | 🗹 Levnadsår          |                 |
|           |           |        |            |                      |                 |
| Porträt   | t         |        |            |                      |                 |

Vald skrivare ET-8550 Series(Nätverk)

Skrivarinställningar

Klicka på fliken Utseende och ändra siffrorna för Textbredd till 21 och Indragning till 45.

Sista momentet är att klicka på fliken Stilar och välj Alla stilar. Ändra storleken till 8.

| Efternamn ken                                                                 |                                |                                       |                              | - 11                                                  |           |
|-------------------------------------------------------------------------------|--------------------------------|---------------------------------------|------------------------------|-------------------------------------------------------|-----------|
| ken                                                                           |                                | - <u>0</u>                            |                              | vaning text                                           |           |
| ken                                                                           |                                | citemanin                             |                              | Efternamn                                             |           |
|                                                                               |                                |                                       |                              | Tecken                                                | Tilltalsn |
| ckensnitt Stil: Storlek:                                                      | Storlek:                       | Stil:                                 | nitt:                        | Teckensnitt:                                          |           |
| mes New Roman Normal g                                                        |                                | Normal                                | ew Roman                     | Times N                                               | Toma      |
| RAIAN PRO                                                                     |                                | A Normal<br>Kursiy                    | I PRO                        |                                                       | Antavlenu |
| ebuchet MS Fet 10                                                             | 10                             | Fet                                   | et MS                        | Trebuche                                              |           |
| Cen MT Fet kursiv                                                             | 12                             | Fet kursiv                            | Т                            | Tw Cen M                                              |           |
| nes New Roman Normal 9<br>AJAN PRO<br>ebuchet MS Fet<br>'Cen MT Fet Nursiv 12 | 8<br>9<br>10<br>11<br>12<br>14 | Normal<br>Kursiv<br>Fet<br>Fet kursiv | w Roman<br>PRO<br>et MS<br>T | Times Ne<br>TRAJAN<br>Trebuche<br>Tw Cen M<br>Verdana | Antavlenı |

Granska innan du skriver ut sidan.

Om du är nöjd så spara mallen så kan du använda den flera gånger.

Lena Ríngbrant Ekelund

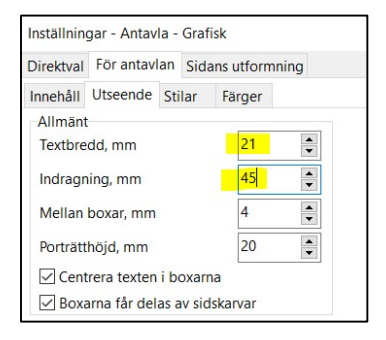

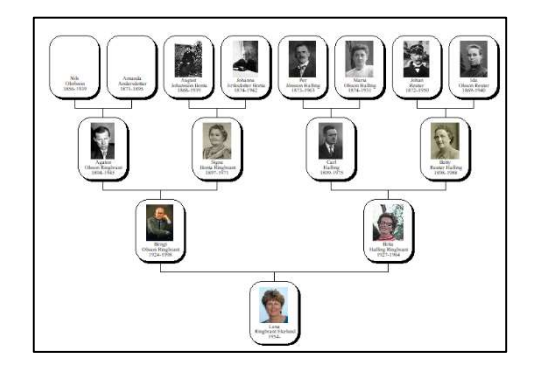

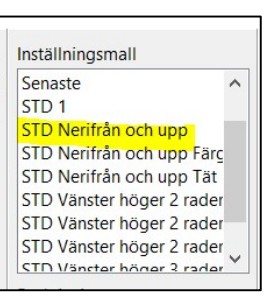

## Utskrift av antavla i A3

Välj 4 generationer när du bygger din antavla.

Gör på samma vis som för antavla i A4 men ändra i skrivarinställningen till A3.

Gör följande inställningar: Textbredd minskas till 17 och Indragningen ökas till 54.

| nnehåll          | Utseende     | Stilar    | Färger   |   |
|------------------|--------------|-----------|----------|---|
| Allmän           | t            |           |          |   |
| Textbre          | dd, mm       | 17        | •        |   |
| Indrag           | ning, mm     | 54        | •        |   |
| Mellan boxar, mm |              |           | 3        | • |
| Porträtthöjd, mm |              |           | 20       | • |
| Cen              | trera texten | i boxarı  | na       |   |
| Box              | arna får del | as av sic | lskarvar |   |

Textstorleken måste minskas till 6 för att det ska få plats. (Markera siffran och skriv en sexa)

| Times New Roman                                                       |   | Normal                                |   | 6                              |   | OK     |
|-----------------------------------------------------------------------|---|---------------------------------------|---|--------------------------------|---|--------|
| Times New Roman<br>TRAJAN PRO<br>Trebuchet MS<br>Tw Cen MT<br>Verdana | ^ | Normal<br>Kursiv<br>Fet<br>Fet kursiv | ^ | 8<br>9<br>10<br>11<br>12<br>14 | Î | Avbryt |
| viner Hand ITC                                                        | ~ |                                       | Y | 16                             | ~ |        |

Granska innan du skriver ut och spara mallen.

-